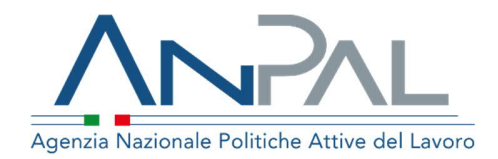

# MANUALE NUOVO SISTEMA DOL

Categoria Utente Cittadino Aggiornato al 18/05/2020

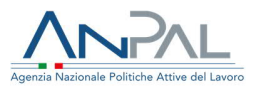

# Revisioni

| Data       | Versione | Par. modificati | Motivo della modifica                                                      |
|------------|----------|-----------------|----------------------------------------------------------------------------|
| 20/11/2019 | v.1      |                 | Prima stesura                                                              |
| 25/02/2020 | v 1.1    |                 | Refusi                                                                     |
| 18/05/2020 | v 1.2    | Cap 2.          | Integrazione con la App Restoincampo                                       |
| 18/05/2020 | V 1.2    | Par 2.1.1       | Integrazione con la App Restoincampo                                       |
| 18/05/2020 | V 1.2    | Par 2.1.2       | Integrazione con la App Restoincampo –<br>Inserimento professioni agricole |

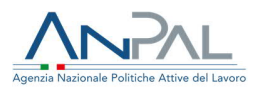

# Sommario

| 1. | INTRODUZIONE                      | 4    |
|----|-----------------------------------|------|
| 1  | .1 REGISTRAZIONE AL PORTALE ANPAL | 4    |
| 2. | Accesso area Riservata MyAnpal    | 5    |
| 2  | .1 Compila Il tuo CV              | 7    |
|    | 2.1.1 Informazioni personali      | 7    |
|    | 2.1.2 Professioni desiderate      | .11  |
|    | 2.1.3 Esperienza professionale    | .14  |
|    | 2.1.4 Istruzione e Formazione     | .18  |
|    | 2.1.5 Competenze Linguistiche     | . 22 |
|    | 2.1.6 Competenze Digitali         | .28  |
|    | 2.1.7 Abilitazioni e Patenti      | . 33 |
|    | 2.1.8 Autorizzazione Dati         | . 34 |
| 2  | .2 Modifica CV                    | 35   |
| 2  | .3. PUBBLICAZIONE CV              | 35   |
| 2  | .4 Trova Lavoro                   | 37   |

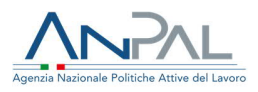

# 1. Introduzione

I servizi Domanda e offerta di lavoro sono erogati, previa autenticazione, tramite la scrivania presente sul Portale ANPAL

Il portale è raggiungibile all'indirizzo <u>www.anpal.gov.it</u>.

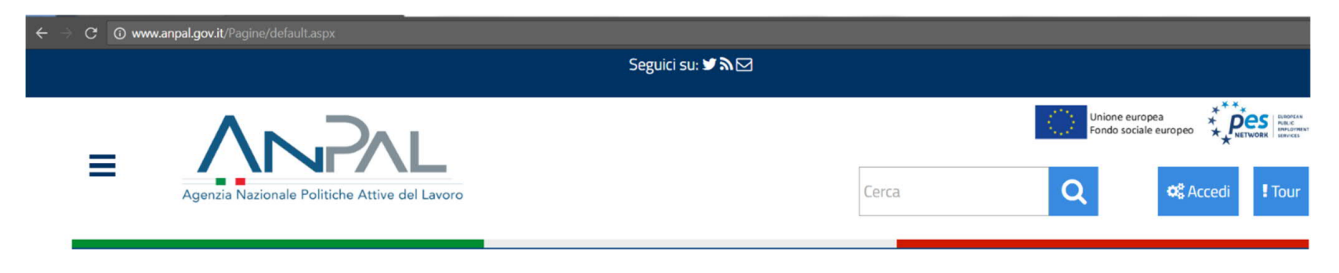

Figura 1 – Portale Anpal

# 1.1 Registrazione al Portale ANPAL

Dopo aver effettuato il collegamento al portale Anpal cliccando sul tasto "Accedi" è possibile procedere con la registrazione al portale stesso.

Dopo aver cliccato sul tasto "Registrati", il sistema verificherà il corretto inserimento dei dati.

Nel caso in cui anche solo un campo obbligatorio non fosse stato valorizzato, la registrazione non potrà essere finalizzata e il sistema restituirà l'avviso "campo obbligatorio".

Nel caso in cui invece tutti i campi obbligatori siano stati compilati correttamente, il sistema avvertirà l'utente del corretto inserimento della richiesta di iscrizione al portale.

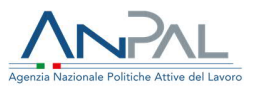

# 2. Accesso area riservata MyAnpal

Il cittadino, accedendo all'area riservata MyAnpal, visualizza la seguente schermata della Home Page:

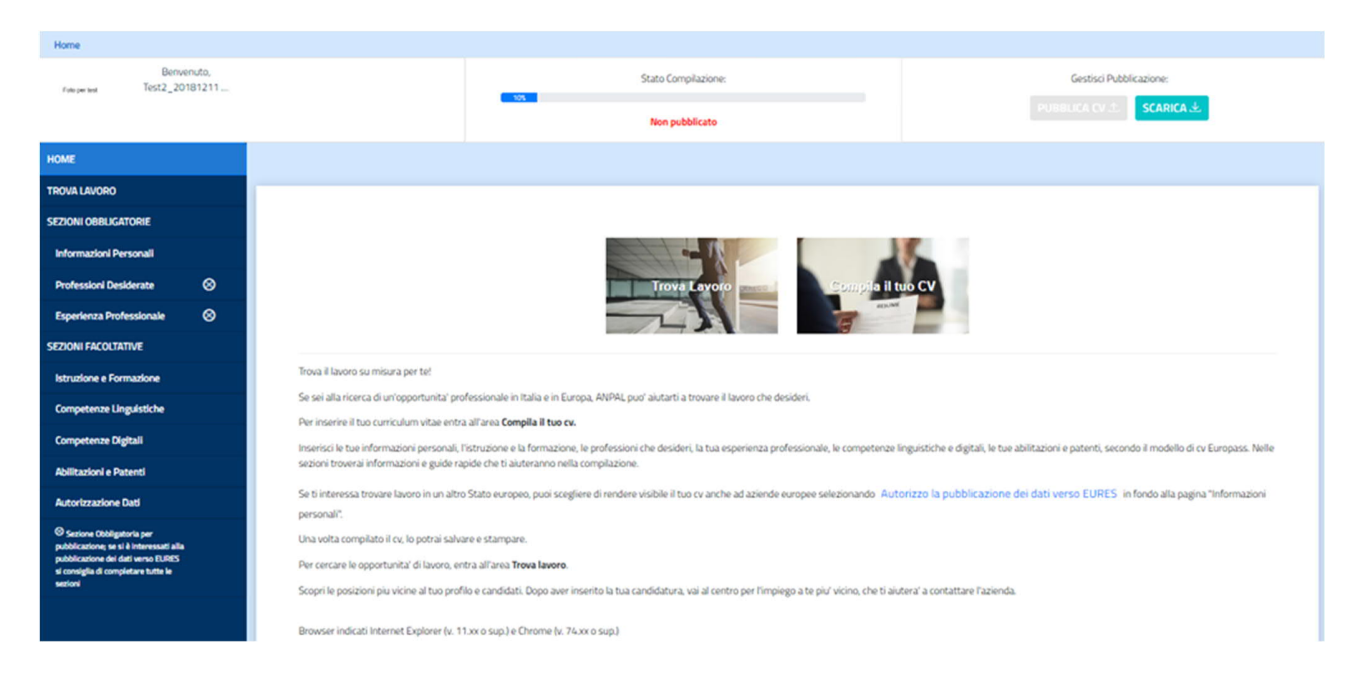

Figura 2 – Home page MyAnpal

A sinistra della schermata sono presenti le sezioni informative da compilare ai fini della corretta redazione del CV, ovvero:

- Sezioni obbligatorie
  - o Informazioni Personali
  - o Professioni Desiderate
  - o Esperienza Professionale
- Sezioni facoltative
  - o Istruzione e Formazione
  - o Competenze Linguistiche

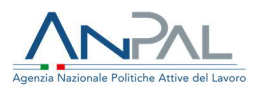

- o Competenze Digitali
- o Abilitazioni e Patenti
- o Autorizzazione Dati

Inoltre, è presente la funzione Trova lavoro, che può essere utilizzata dal cittadino per cercare posizioni aperte in linea con il proprio profilo.

L'applicazione web prevede la gestione di un solo CV per cittadino (ad ogni cittadino appartiene un solo CV).

Integrazione con la App Restoincampo

Se il lavoratore è già registrato alla App Restoincampo, dedicata ai Lavoratori Agricoli, potrà effettuare il login utilizzando le credenziali che ha ricevuto per registrarsi alla App.

Ricezione email con credenziali di accesso alla APP

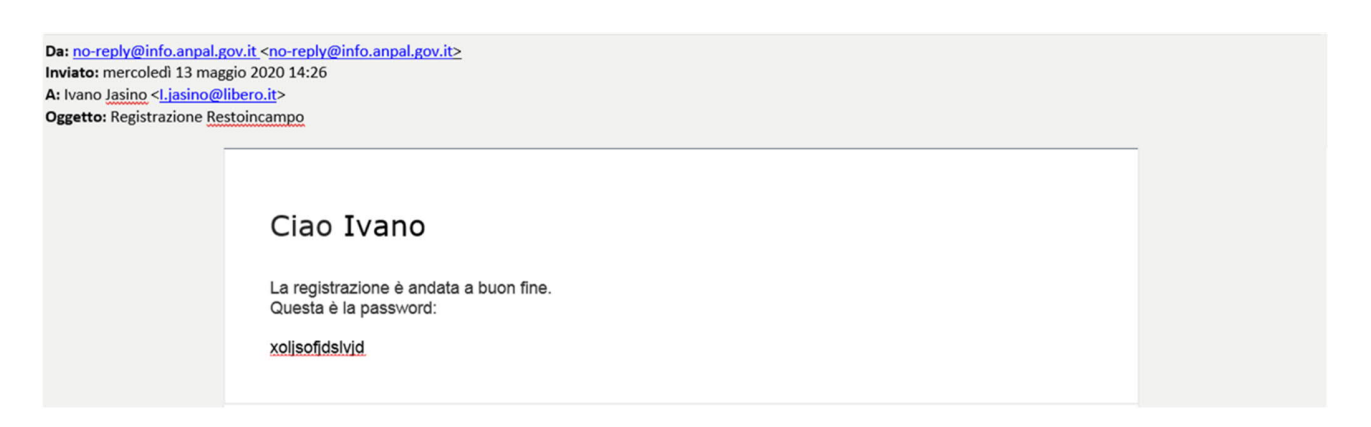

Figura 3 – Email con credenziali alla App Restoincampo

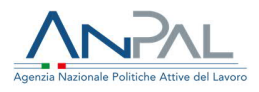

#### 2.1 Compila il tuo CV

La funzione consente l'inserimento del CV mediante la compilazione step by step delle informazioni necessarie per creare un curriculum in linea con lo standard EUROPASS. Il cittadino in fase di compilazione non è obbligato a seguire l'ordine delle sezioni presenti nella schermata della Home Page ma è necessario che inserisca correttamente tutti i campi evidenziati come obbligatori in tutte le sezioni presenti. Per la successiva pubblicazione del CV è comunque necessario che il cittadino compili almeno le sezioni obbligatorie.

#### 2.1.1 Informazioni personali

Dopo aver effettuato l'accesso alla Home Page, il cittadino può procedere con la compilazione della prima sezione, "Informazioni Personali".

Cliccando su "Informazioni Personali" si apre la seguente schermata:

| НОМЕ                     | Informazioni Personali                                                          |  |  |
|--------------------------|---------------------------------------------------------------------------------|--|--|
| TROVA LAVORO             | internazioni i cristitan                                                        |  |  |
| SEZIONI OBBLIGATORIE     | 1 Campa Obbligataria                                                            |  |  |
| Informazioni Personali   | Indirizzo email di contatto*                                                    |  |  |
| Professioni Desiderate   | mario.rossi@mail.it                                                             |  |  |
| Esperienza Professionale | Sesso*                                                                          |  |  |
| SEZIONI FACOLTATIVE      | Maschile     SCEGLI FILE                                                        |  |  |
| Istruzione e Formazione  | © Femminile                                                                     |  |  |
| Competenze Linguistiche  | Preferisco non indicare                                                         |  |  |
| Competenze Digitali      | Data di nascita*                                                                |  |  |
| Abilitazioni e Patenti   |                                                                                 |  |  |
| Autorizzazione Dati      | Reddito di cittadinanza*: NO                                                    |  |  |
| Sezione Obbligatoria per | * Indica se il cittadino è percettore del Reddito di Cittadinanza (Fonte INPS). |  |  |

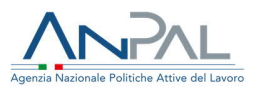

| pubblicazione; se si è interessati alla<br>pubblicazione dei dati verso EURES<br>si consiglia di completare tutte le | Indirizzo di Residenza                                                                                                    |
|----------------------------------------------------------------------------------------------------|----------------------------------------------------------------------------------------------------|
| sezioni                                                                                                    | Via e Numero Civico*                                                                                                    |
|                                                                                                    | via pian due torri, 45                                                                                                    |
|                                                                                                    | Codice Postale* Provincia* Comune*                                                                                                    |
|                                                                                                    | 00146 ROMA ÷ ARSOLI ÷                                                                                                    |
|                                                                                                    | Cittadinanza*                                                                                                    |
|                                                                                                    | GRECA *                                                                                                    |
|                                                                                                    | Lingua Madre*                                                                                                    |
|                                                                                                    | FIAMMINGO                                                                                                    |
|                                                                                                    | Telefono                                                                                                    |
|                                                                                                    | Cellulare • 3475225000                                                                                                    |
|                                                                                                    | Categoria Protetta                                                                                                    |
|                                                                                                    | <ul> <li>Presa visione dell' informativa sul trattamento dei dati personali , resa da ANPAL ai sensi degli artt.</li> <li>13 e seguenti del Regolamento UE 2019/679, autorizzo il trattamento dei miei dati personali *</li> </ul> |
|                                                                                                    | Con esplicito riferimento alla finalità di cui al par. 3 lett. b) della suddetta informativa sul trattamento<br>dei dati personali, autorizzo la condivisione del mio CV all'interno della rete EURES (facoltativo)                |
|                                                                                                    | Se si è interessati alla pubblicazione dei dati verso EURES si consiglia di completare tutte le sezioni.                                                                                                    |
|                                                                                                    | Tancella 🛛 🖉 Salva                                                                                                    |
|                                                                                                    |                                                                                                    |
|                                                                                                    |                                                                                                    |

Figura 4 – Inserimento informazioni personali

Le informazioni richieste/visualizzate sono:

- Sesso  $\rightarrow$  selezionare la check box;
- Data Nascita  $\rightarrow$  inserimento manuale;

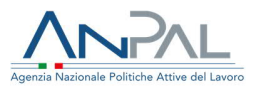

- Reddito di Cittadinanza → indica se il cittadino percepisce il Reddito di Cittadinanza. Poiché DOL non è proprietario dell'informazione (proveniente da INPS) non è possibile modificarne il valore;
- Indirizzo di Residenza (Via, Numero Civico, CAP) → inserimento manuale;
- Provincia  $\rightarrow$  per selezionare la provincia è disponibile un menu a tendina;
- Comune  $\rightarrow$  per selezionare il comune è disponibile un menu a tendina;
- Cittadinanza → per selezionare la cittadinanza è disponibile un menu a tendina;
- Numero Telefono (è necessario selezionare se telefono fisso o cellulare);
- Categoria Protetta (selezionare il check box relativo se si appartiene alla Categoria Protetta con relativa descrizione) → selezionare dal menu a tendina;
- Check box relativo all'autorizzazione dei dati personali (è necessario selezionarlo per poter dare il consenso al trattamento dei propri dati personali);
- Check Box relativo alla pubblicazione dei dati verso Eures (è necessario selezionarlo solo se si è interessati a rendere visibile il proprio CV agli appositi uffici della Comunità Europea).

Il cittadino inoltre può allegare una propria foto cliccando su "Scegli file" e importando la foto dal proprio PC.

#### Integrazione con l'App Restoincampo

Se il lavoratore accede all'applicazione utilizzando le credenziali di accesso dell'App Restoincampo parte delle informazioni personali saranno già compilate con i dati inseriti nella sezione del profilo nella APP.

In particolare:

- Nome
- Cognome
- Data di nascita
- Luogo di nascita
- Comune di domicilio
- Nazionalità
- Codice Fiscale

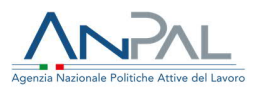

- Mail
- Telefono
- Foto del documento di identità

In fondo alla pagina sono presenti i bottoni "Salva" e "Cancella":

- cliccando "Salva" il cittadino conferma gli inserimenti effettuati e compare il seguente pop up:

| Salva modifiche                              |      |
|----------------------------------------------|------|
| Sei sicuro di voler salvare tutte le modifie | the? |
|                                              |      |

Figura 5 – Pop up per salvare modifiche

Cliccando "SI" si conferma definitivamente il salvataggio dei dati inseriti (se si clicca "NO" si torna alla pagina delle Informazioni Personali e si possono apportare le eventuali modifiche);

Cliccando "Cancella" il cittadino annulla tutti gli inserimenti effettuati.

Ogni qualvolta il cittadino lascia una sezione per passare ad un'altra, senza aver salvato i dati, comparirà il pop up "Vuoi lasciare la pagina? Perderai tutti i cambiamenti non salvati":

|                                                                            | testmyanpal.anpal.gov.it dice<br>Vuoi lasciare la pagina? Perderai tutti i cambiamenti non salvati.<br>OK Annulla | To Unico Leero<br>B00.00.00.39                        |
|----------------------------------------------------------------------------|----------------------------------------------------------------------------------------------------|-------------------------------------------------------|
| Home > Informazioni Personali<br>Benvenuto,<br>Faliger leat Test2_20181211 | Stato Compilazione:                                                                                               | Gestisci Pubblicazione:<br>PUBBLICA CV (S.) SCARICA & |
| HOME<br>TROVA LAVORO<br>SEZIONI OBBLIGATORIE<br>Informazioni Personali     | Informazioni Persona                                                                                              | ali                                                   |

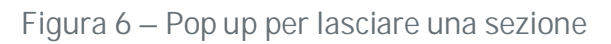

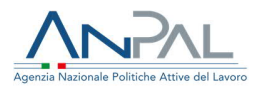

#### 2.1.2 Professioni desiderate

Dopo aver completato l'inserimento dei dati relativi alla sezione "Informazioni personali" e cliccando su "Salva", si viene reindirizzati direttamente alla seconda sezione dell'elenco e si può procedere con la compilazione dei dati relativi alle "Professioni Desiderate".

La pagina che si aprirà conterrà:

- la lista delle professioni desiderate dal cittadino;
- la funzionalità "Aggiungi Professione".

A fronte di ogni professione desiderata inserita è possibile:

- effettuare una modifica utilizzando il ebottone:
- eliminarla completamente utilizzando il 🧧 bottone:

#### Aggiungi professione

Cliccando il bottone relativo alla funzionalità "Aggiungi Professione" si apre la schermata mostrata di seguito, che consente l'inserimento dei dati relativi alla professione desiderata lavorativa che si vuole rappresentare.

#### Professioni agricole

Nel momento in cui il lavoratore aggiunge una competenza deve fleggare l'opzione "Cerchi un'occupazione nel settore agricolo?" SI NO

Fleggando SI le informazioni successive sulle professioni saranno contestualizzate e circoscritte al lavoro agricolo.

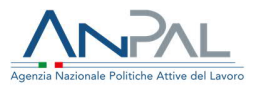

|                                                                                                    | Non pubblicato                                                              |
|----------------------------------------------------------------------------------------------------|-----------------------------------------------------------------------------|
| НОМЕ                                                                                                    | Professioni Desiderate                                                      |
| TROVA LAVORO                                                                                                    | Profession Desiderate                                                       |
| SEZIONI OBBLIGATORIE                                                                                                 |                                                                             |
| Informazioni Personali                                                                                               | * Campo Obbligatorio<br>Cerchi un'occupazione nel settore agricolo?   SI NO |
| Professioni Desiderate 🛛 🛞                                                                                           | Profilo Professionale*                                                      |
| Esperienza Professionale                                                                                             | Digitare almeno tre caratteri e premere il tasto di ricerca.                |
| SEZIONI FACOLTATIVE                                                                                                  | Seleziona Q                                                                 |
| Istruzione e Formazione                                                                                              | Descrizione professione desiderata*                                         |
| Competenze Linguistiche                                                                                              | Inserire descrizione                                                        |
| Competenze Digitali                                                                                                  |                                                                             |
| Abilitazioni e Patenti                                                                                               |                                                                             |
| Autorizzazione Dati                                                                                                  |                                                                             |
| ⊗ Sezione Obbligatoria per<br>pubblicazione: se si à interessati alla                                                | Modalità di lavoro                                                          |
|                                                                                                    | Modalità di lavoro                                                          |
| ⊗ Sezione Obbligatoria per                                                                                           | Seleziona ¢                                                                 |
| pubblicazione; se si e interessati alla<br>pubblicazione dei dati verso EURES<br>si consiglia di completare tutte le | Contratto di lavoro                                                         |
| sezioni                                                                                                    | Seleziona +                                                                 |
|                                                                                                    | Mobilità territoriale 🗆                                                     |
|                                                                                                    |                                                                             |
|                                                                                                    | Descrizione motivazione personale                                           |
|                                                                                                    | Inserire descrizione personale                                              |
|                                                                                                    |                                                                             |
|                                                                                                    |                                                                             |
|                                                                                                    |                                                                             |
|                                                                                                    |                                                                             |
|                                                                                                    |                                                                             |
|                                                                                                    | De esci ancella Salva                                                       |
|                                                                                                    |                                                                             |

Figura 7 – Inserimento Professioni Desiderate

Le informazioni richieste sono:

Profilo Professionale → per selezionare il profilo professionale desiderato è disponibile un menu a tendina dove inserendo i primi tre caratteri e cliccando

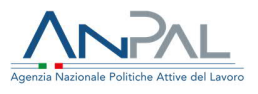

sulla lente d'ingrandimento, a fronte di autocompilazione, risulteranno tutti i valori presenti nella lista che contengono i caratteri inseriti;

- Descrizione professione desiderata → è possibile inserire in questa text box le eventuali descrizioni sulle attività per specificare al meglio il profilo professionale selezionato;
- Contratto di Lavoro → per inserire l'informazione relativa alla tipologia di contratto è disponibile un menu a tendina dove è possibile selezionare la voce di interesse;
- Modalità di Lavoro -> per inserire l'informazione relativa alla modalità di lavoro è disponibile un menu a tendina dove è possibile selezionare la voce di interesse;
- Altre disponibilità → prevede la possibilità di selezionare le check box per indicare la propria disponibilità alla trasferta, al trasferimento ed all'utilizzo del mezzo proprio (è possibile effettuare la multi selezione);
- Mobilità territoriale → qualora sia stata indicata la possibilità di trasferta/trasferimento verranno abilitate le check box relative a:
  - o Regionale
  - Italia (prevede la selezione multipla nel menu a tendina disponibile per la selezione delle regioni di interesse)
  - Internazionale (prevede la selezione multipla nel menu a tendina disponibile per la selezione delle nazioni)
  - UE (prevede la selezione multipla nel menu a tendina disponibile per la selezione delle nazioni all'interno della Comunità Europea)
  - ExtraUE (prevede la selezione multipla nel menu a tendina disponibile per la selezione delle nazioni fuori dalla Comunità Europea)
- Descrizione Motivazione Personale → è possibile inserire in questa text box le eventuali descrizioni sulle motivazioni del profilo professionale desiderato.

Completata la compilazione, per confermare i dati inseriti si deve cliccare su "Salva" (presente in fondo alla schermata); se è stata rispettata l'obbligatorietà per

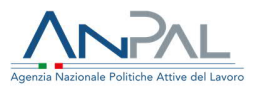

l'inserimento dei campi evidenziati il bottone "Salva" risulta abilitato altrimenti risulterà disabilitato e non sarà possibile effettuare il salvataggio.

Cliccando invece su "Cancella" l'utente annulla tutti gli inserimenti effettuati. Se si clicca su "Esci" si torna alla pagina precedente.

### 2.1.3 Esperienza professionale

Dopo aver completato l'inserimento dei dati relativi alla sezione "Professioni desiderate" si deve cliccare su "Vai alla sezione successiva": si passa alla sezione "Esperienza professionale" e si può procedere con la compilazione dei dati relativi alle proprie esperienze professionali.

La pagina che si aprirà conterrà:

- la lista di tutte le esperienze lavorative del cittadino maturate fino alla data di compilazione del CV ordinate in modo decrescente rispetto alla data inizio;
- la funzionalità "Aggiungi Esperienza".

A fronte di ogni esperienza lavorativa inserita è possibile:

- effettuare una modifica utilizzando il dottone:
- eliminarla completamente utilizzando il 📩 bottone:

#### Aggiungi esperienza

Cliccando il bottone relativo alla funzionalità "Aggiungi Esperienza" si apre la schermata mostrata di seguito, che consente l'inserimento dei dati relativi alla esperienza professionale che si vuole rappresentare:

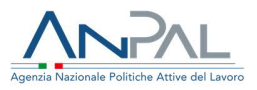

| Home > Esperienza Professionale                                                                                                    |                       |                                               |           |                                                                   |
|----------------------------------------------------------------------------------------------------|-----------------------|-----------------------------------------------|-----------|-------------------------------------------------------------------|
| Benvenuto,<br>Fotoper test Test2_20181211                                                                                                    |                       | Stato Compilazione:<br>1005<br>Non pubblicato |           | Gestisci Pubblicazione:           PUBBLICA CV ①         SCARICA 少 |
| IE                                                                                                    |                       | Esperienza Profe                              | essionale |                                                                   |
| IVA LAVORO<br>IONI OBBLIGATORIE                                                                                                    |                       |                                               |           |                                                                   |
| formazioni Personali                                                                                                    |                       |                                               |           | ⊕Vai alla sezione succes                                          |
| rofessioni Desiderate                                                                                                    |                       |                                               |           |                                                                   |
| sperienza Professionale                                                                                                    | Esperienza Lavorativa | Data inizio                                   | Data fine | Azioni                                                            |
| ONI FACOLTATIVE                                                                                                    | alabastraio           | 14/11/2019                                    | In corso  |                                                                   |
| truzione e Formazione                                                                                                    |                       | AGGIUNGI ESPERIE                              | NZA       |                                                                   |
| ompetenze Linguistiche                                                                                                    |                       |                                               |           |                                                                   |
| ompetenze Digitali                                                                                                    |                       |                                               |           |                                                                   |
| bilitazioni e Patenti                                                                                                    |                       |                                               |           |                                                                   |
| utorizzazione Dati                                                                                                    |                       |                                               |           |                                                                   |
| Sezione Obbligatoria per<br>ubblicazione; se si è interessati alla<br>ubblicazione dei dati verso EURES<br>i consiglia di completare tutte le<br>estioni |                       |                                               |           |                                                                   |

# Figura 8 – Aggiungere Esperienza Professionale

| Seleziona            |                   |           |
|----------------------|-------------------|-----------|
|                      | Datore di lavoro* | 1         |
| Nome azienda*        |                   |           |
| Inserire datore      |                   |           |
| Via e Numero Civico* |                   |           |
| Via / n° Civico      |                   |           |
| Codice Postale*      | Provincia         | Comune    |
| Inserire codice      | Seleziona         | Seleziona |
| Nazione*             | 0.72              |           |
| Seleziona            |                   |           |
| Sito/Blog            |                   |           |
| www.example.com      |                   |           |

Figura 9 – Inserimento Datore di Lavoro

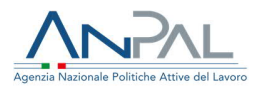

| НОМЕ                                                                                                    | Ecogriganza Drofessionale                                                                                                    |
|----------------------------------------------------------------------------------------------------|----------------------------------------------------------------------------------------------------|
| TROVA LAVORO                                                                                                    | L'Sperienza Professionale                                                                                                    |
| SEZIONI OBBLIGATORIE                                                                                                    |                                                                                                    |
| Informazioni Personali                                                                                                    | * Campo Obbligatorio                                                                                                    |
| Professioni Desiderate                                                                                                    | Da* A* Inserve le date nel formato gg/mm/aaaa precedenti alla data odiema e congruenti tra loro (data inizio minore di data fine) |
| Esperienza Professionale                                                                                                    | gg/mm/aaaa 📾 gg/mm/aaaa 📾                                                                                                    |
| SEZIONI FACOLTATIVE                                                                                                    | in corso Profilo professionale*                                                                                                   |
| Istruzione e Formazione                                                                                                    | Digitare almeno tre caratteri e premere il tasto di ricerca.                                                                      |
| Competenze Linguistiche                                                                                                    | Seleziona                                                                                                    |
| Competenze Digitali                                                                                                    | Principali attività                                                                                                    |
| Abilitazioni e Patenti                                                                                                    | Descrizione delle attività                                                                                                    |
| Autorizzazione Dati                                                                                                    |                                                                                                    |
| Sezione Obbligatoria per<br>pubblicazione, se si è interessati alla<br>pubblicazione dei dati verso EURES<br>si mosicilia di completare tuttori le |                                                                                                    |

Figura 10 – Inserimento Esperienza Professionale

Le informazioni richieste sono:

| Istituzione formativa*  Inserire istituzione Sede* Inserire sede Sito Unata Percorso* Seleziona  Attestazione finale Seleziona Valutazione Inserire valutazione Descrizione dei principali apprendimenti Descrizione dei principali apprendimenti                                                                                                | Seleziona                                                            |                                                                          |
|----------------------------------------------------------------------------------------------------|----------------------------------------------------------------------|--------------------------------------------------------------------------|
| Inserire situzione         Sede*         Inserire sede         Sito         www.example.com         Durata Percorso*         Seleziona         Attestazione finale         Seleziona         Valutazione         Inserire valutazione         Descrizione dei principali apprendimenti         Antivori descriziona dei principali apprendimenti | Istituzione form                                                     | ativa*                                                                   |
| Sede*         Inserire sede         Sito         www.example.com         Durata Percorso*         Seleziona         Attestazione finale         Seleziona         Valutazione         Inserire valutazione         Descrizione dei principali apprendimenti         Inserire valutazione                                                         | Inserire istituzi                                                    | ione                                                                     |
| Inserire sede Sito Sito Sito Sito Sito Seleziona Numero Attestazione finale Seleziona Valutazione Inserire valutazione Descrizione dei principali apprendimenti Artivuri descrizione dei principali apprendimenti Artivuri descrizione dei principali apprendimenti                                                                              | Sede*                                                                |                                                                          |
| Sito                                                                                                    | Inserire sede                                                        |                                                                          |
|                                                                                                    | Sito                                                                 |                                                                          |
| Durata Percorso* Seleziona   Numero  Attestazione finale  Valutazione  Inserire valutazione  Descrizione dei principali apprendimenti  Argiungi descrizione dei principali apprendimenti                                                                                                    | www.e                                                                | xample.com                                                               |
| Attestazione finale Seleziona Valutazione Inserire valutazione Descrizione dei principali apprendimenti Anguneti descrizione dei principali apprendimenti                                                                                                    | Durata Percorso                                                      | Seleziona   Numero                                                       |
| Inserire valutazione Descrizione dei principali apprendimenti Descrizione dei principali apprendimenti                                                                                                    | Seleziona                                                            |                                                                          |
| Inserire valutazione Descrizione dei principali apprendimenti Aprivingi descrizione dei principali apprendimenti                                                                                                    | NAME OF COMPANY OF COMPANY                                           |                                                                          |
|                                                                                                    | Valutazione                                                          | liona                                                                    |
| Englisher descrizione del principali apprendimenta                                                                                                    | Valutazione<br>Inserire valuta:<br>Descrizione dei                   | zione<br>zrincipali apprendimenti                                        |
|                                                                                                    | Valutazione<br>Inserire valutaz<br>Descrizione dei<br>Aggiungi descr | zione<br>principali apprendimenti<br>izione del principali apprendimenti |
|                                                                                                    | Valutazione<br>Inserire valuta:<br>Descrizione dei<br>Aggiungi descr | zione<br>principali apprendimenti<br>izione del principali apprendimenti |

- "Da" "A" → per definire il periodo temporale dell'esperienza lavorativa; se l'attività al momento della compilazione del CV è ancora in corso, allora è necessario cliccare sul check box "in corso" ed il campo "A" risulterà disabilitato;
- Profilo Professionale → per selezionare il profilo professionale desiderato è disponibile un menu a tendina dove inserendo i primi tre caratteri e cliccando sulla lente d'ingrandimento, a fronte di autocompilazione, risulteranno tutti i valori presenti nella lista che contengono i caratteri inseriti;

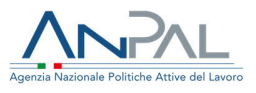

- Principali Attività → è possibile in questa text box inserire una descrizione delle attività svolte per descrivere meglio il profilo professionale selezionato;
- Tipologia Contratto → per inserire l'informazione relativa alla tipologia di contratto è disponibile un menu a tendina dove è possibile selezionare la voce di interesse;
- Nome Datore di Lavoro  $\rightarrow$  Nome del Datore del Lavoro (inserimento manuale);
- Cognome Datore di Lavoro → Cognome del Datore del Lavoro (inserimento manuale);
- Indirizzo Datore di Lavoro → Indirizzo (Via, Numero Civico) del Datore del Lavoro (inserimento manuale);
- CAP Datore di Lavoro  $\rightarrow$  CAP del Datore del Lavoro (inserimento manuale);
- Provincia Datore di Lavoro → Provincia del Datore del Lavoro (selezione mediante menu a tendina);
- Comune Datore di Lavoro → Comune del Datore del Lavoro (selezione mediante menu a tendina);
- Nazione Datore di Lavoro → Nazione del Datore del Lavoro (selezione mediante menu a tendina);
- Sito/Blog Datore di Lavoro → Sito o Blog del Datore del Lavoro (inserimento manuale);
- Liberatoria utilizzo Dati Datore di Lavoro → è necessario selezionarlo per poter dare il consenso al trattamento dei dati personali relativi al Datore di Lavoro.

Completata la compilazione, per confermare i dati inseriti si deve cliccare su "Salva" (presente in fondo alla schermata): se è stata rispettata l'obbligatorietà dei campi evidenziati, il bottone "Salva" risulterà abilitato, altrimenti risulterà disabilitato e non sarà possibile effettuare il salvataggio.

Cliccando invece su "Cancella" l'utente annulla tutti gli inserimenti effettuati. Se si clicca su "Esci" si torna alla pagina precedente.

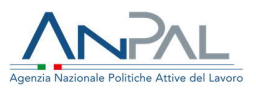

Nota → Una volta completate le tre sezioni obbligatorie (Informazioni personali, Professioni desiderate ed Esperienza professionale) comparirà il seguente pop-up:

| Home > Esperienza Professionale           |                     |                                                                    |                                                     |
|-------------------------------------------|---------------------|--------------------------------------------------------------------|-----------------------------------------------------|
| Benvenuto,<br>revolve last Test2_20181211 |                     | Stato Compliazione:                                                | Gestisci Pubblicazione:<br>PUBBLICA CV 소, SCARICA 소 |
| номе                                      |                     | CV COMPLETATO                                                      |                                                     |
| TROVA LAVORO                              |                     |                                                                    |                                                     |
| SEZIONI OBBLIGATORIE                      |                     | Hai completato le sezioni obbligatorie del tuo CV. Se sei          |                                                     |
| Informazioni Personali                    |                     | interessato a ricercare lavoro in Europa ora puoi rendere visibile | ⊕Vai alla sezione successiva                        |
| Professioni Desiderate                    |                     | וו ננט כע נומוווני ומ אינטטונמצוטויי טיין טמנו עיווגט בטויבס       |                                                     |
| Esperienza Professionale                  | Esperienza Lavorath | ок                                                                 | Azioni                                              |
| SEZIONI FACOLTATIVE                       | alabastraio         |                                                                    |                                                     |
| Istruzione e Formazione                   |                     |                                                                    |                                                     |
| Competenze Linguistiche                   |                     |                                                                    |                                                     |
| Competenze Digitali                       |                     |                                                                    |                                                     |
| Abilitazioni e Patenti                    |                     |                                                                    |                                                     |
| Autorizzazione Dati                       |                     |                                                                    |                                                     |

Figura 11 – Pop up di notifica inserimento CV

A questo punto sarà attivo il pulsante "Pubblica CV" e il cittadino può già scegliere di pubblicare il proprio curriculum e andare a cercare le posizioni lavorative aperte tramite il Trova lavoro (vedi paragrafo 2.4).

Nota: il pop – up segnala che, nel caso in cui il cittadino abbia spuntato nella sezione "Informazioni personali" il check box relativo alla pubblicazione dei dati verso Eures, si consiglia di continuare la compilazione delle altre sezioni del CV.

#### 2.1.4 Istruzione e Formazione

Dopo aver completato l'inserimento dei dati relativi alla sezione "Esperienza professionale", si può procedere con la compilazione dei dati relativi al proprio livello di istruzione ed alla propria formazione. La pagina che si aprirà conterrà:

- la lista di tutti i titoli di istruzione conseguiti dal cittadino fino alla data di compilazione del CV ordinati in modo decrescente rispetto alla data inizio;
- la funzionalità "Aggiungi Formazione".

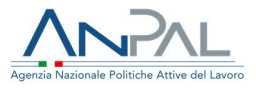

| Home > Istruzi                                                                                    | ione e Formazione                                                         |                            |                        |                                   |            |                                                 |
|---------------------------------------------------------------------------------------------------|---------------------------------------------------------------------------|----------------------------|------------------------|-----------------------------------|------------|-------------------------------------------------|
| Folio per lest                                                                                    | Benvenuto,<br>Test2_20181211                                              |                            | Stato I                | ompilazione:<br>1005 Dipubblicato | PUBE       | Gestisci Pubblicazione:<br>BLICA CV 🕁 SCARICA 坐 |
| HOME                                                                                              |                                                                           |                            | ls                     | truzione e Formazio               | ne         |                                                 |
| TROVA LAVORO                                                                                      |                                                                           |                            |                        |                                   |            |                                                 |
| SEZIONI OBBLIGA                                                                                   | ATORIE                                                                    |                            |                        |                                   |            |                                                 |
| Informazioni Pe                                                                                   | ersonali                                                                  |                            |                        |                                   |            | ⊕Vai alla sezione successiva                    |
| Professioni Des                                                                                   | siderate                                                                  |                            |                        |                                   |            |                                                 |
| Esperienza Prof                                                                                   | fessionale                                                                | Titolo                     |                        | Data inizio                       | Data fine  | Azioni                                          |
| SEZIONI FACOLTA                                                                                   | ITIVE                                                                     | Liceo artistico - Scultura | e decorazione plastica | 01/10/2019                        | in corso   | $\bigcirc$                                      |
| Istruzione e For                                                                                  | mazione                                                                   | Liceo scientífico - Mater  | natico                 | 08/10/2019                        | 11/10/2019 | <b>D</b> Ø                                      |
| Competenze Lin                                                                                    | nguistiche                                                                |                            |                        | GGIUNGI FORMAZIONE                |            |                                                 |
| Competenze Dig                                                                                    | gitali                                                                    |                            |                        |                                   |            |                                                 |
| Abilitazioni e Pa                                                                                 | atenti                                                                    |                            |                        |                                   |            |                                                 |
| Autorizzazione                                                                                    | Dati                                                                      |                            |                        |                                   |            |                                                 |
| Sezione Obbliga<br>pubblicazione; se si<br>pubblicazione dei d<br>si consiglia di comp<br>sezioni | toria per<br>i à interessati alla<br>lati verso EURES<br>sletare tutte le |                            |                        |                                   |            |                                                 |

#### Figura 12 – Inserire Istruzione e Formazione

| Home > Istruzion                                                                                             | ne e Formazione > Agglungi Formazione                          |                                     |                                         |                                                                 |                                                      |
|----------------------------------------------------------------------------------------------------|----------------------------------------------------------------|-------------------------------------|-----------------------------------------|-----------------------------------------------------------------|------------------------------------------------------|
| Folio per test                                                                                               | Benvenuto,<br>Test2_20181211                                   |                                     | St                                      | to Compilazione:<br>100% Jone Jubblicato                        | Gestisci Pubblicazione:<br>PUBBLICA CV.2. SCARICA ±. |
| HOME                                                                                                    |                                                                |                                     |                                         | Istruzione e Formazio                                           | one                                                  |
| TROVA LAVORO                                                                                                 |                                                                |                                     |                                         |                                                                 |                                                      |
| SEZIONI OBBLIGATO                                                                                            | ORIE                                                           |                                     |                                         |                                                                 |                                                      |
| Informazioni Pers                                                                                            | sonali                                                         | * Campo Obbligatorio                |                                         |                                                                 |                                                      |
| Professioni Desid                                                                                            | Jerate                                                         | Da*                                 | A* Inserve                              | le date nel formato gg/mm/aaaa precedenti alla data odierna e o | ongruenti tra loro (data inizio minore di data fine) |
| Esperienza Profes                                                                                            | ssionale                                                       | gg/mm/aaaa                          | ≝ gg/mm/aaaa ा≣                         |                                                                 |                                                      |
| SEZIONI FACOLTATI                                                                                            | IVE                                                            | Tipologia di qualificazion          | 1e*                                     |                                                                 |                                                      |
| Istruzione e Form                                                                                            | nazione                                                        | Digitare almeno tre caratteri e pre | emere il tasto di ricerca.              |                                                                 |                                                      |
| Competenze Ling                                                                                              | zuistiche                                                      | Seleziona                           |                                         |                                                                 | <b>4</b>                                             |
| Competenze Digit                                                                                             | tali                                                           | Titolo della qualificazion          | e*                                      |                                                                 |                                                      |
| Abilitazioni e Pate                                                                                          | enti                                                           | Descrizione della qualif            | ficazione: ad esempio Master, Laurea, I | Jiploma, ecc.                                                   |                                                      |
| Autorizzazione Da                                                                                            | ati                                                            |                                     |                                         |                                                                 |                                                      |
| Sezione Obbligator<br>pubblicazione; se si à<br>pubblicazione dei dati<br>si consiglia di complet<br>sezioni | via per<br>Interessati alla<br>E verso EURES<br>stare tutte le | Quadro Europeeo delle G             | Qualifiche                              |                                                                 | <i>b</i>                                             |
|                                                                                                    |                                                                | L'esperienza formativa              | a include attività di tirocinio         | E CANCELLA                                                      | © SALVA                                              |

Figura 13 – Aggiungere Istruzione e Formazione

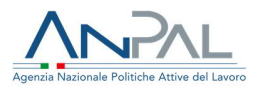

A fronte di ogni titolo di studio e corso di formazione inseriti è possibile:

- effettuare una modifica utilizzando il bottone: 🗹
- eliminarli completamente utilizzando il bottone: 🞴

# Aggiungi formazione

Cliccando il bottone relativo alla funzionalità "Aggiungi Formazione" si apre la schermata mostrata di seguito, che consente l'inserimento dei dati relativi al nuovo titolo di studio e certificato che si vuole rappresentare:

Le informazioni richieste sono:

- "Da" "A" → per definire il periodo temporale nel quale è stato conseguito il titolo di studio; se l'attività al momento della compilazione del CV è ancora in corso, allora è necessario cliccare sul check box "in corso" ed il campo "A" risulterà disabilitato;
- Tipologia di Qualificazione → per selezionare il titolo di studio conseguito è disponibile un menu a tendina. Inserendo i primi tre caratteri e cliccando sulla lente d'ingrandimento, a fronte di autocompilazione, risulteranno tutti i valori presenti nella lista che contengono i caratteri inseriti;
- Titolo della Qualificazione → è possibile inserire in questa text box una descrizione sulla tipologia di qualificazione posseduta per specificare al meglio il titolo di studio;
- Livello EQF Di Qualificazione → per inserire l'informazione relativa al livello di formazione acquisita, è disponibile un menu a tendina dove è possibile selezionare la voce di interesse;

Nota: 'EQF' (Quadro Europeo delle Qualifiche) adotta un sistema basato sui risultati di apprendimento ottenuti alla fine del percorso di formazione (per ogni qualifica rilasciata in Europa può essere identificato il corrispondente livello di EQF consentendo di confrontare

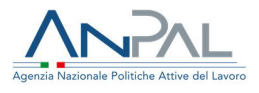

qualifiche acquisite in diversi paesi.) I risultati di apprendimento sono definiti in termini di Conoscenze, Abilità e Competenze. Il risultato complessivo è un indice, compreso tra 1 ed 8, che si propone di identificare in modo veloce ed univoco il livello di approfondimento raggiunto in un certo ambito.

- Istituzione Formativa → consente di inserire il nome dell'istituto che ha rilasciato il titolo di studio (inserimento manuale);
- Sede → consente di inserire la sede dell'istituto che ha rilasciato il titolo di studio (inserimento manuale);
- Sito/Blog → Sito o Blog dell'istituto che ha rilasciato il titolo di studio (inserimento manuale);
- Durata → indica la durata del corso di formazione / titolo di studio; è necessario inserire il valore numerico;
- Giorni → è disponibile un menu a tendina per selezionare la tipologia di durata (ore, giorni, mesi ed anni);
- Attestazione Finale → è disponibile un menu a tendina per selezionale il tipo di attestazione finale conseguito (attestato di frequenza, certificato etc etc);
- Valutazione → indica la votazione ricevuta ai fini dell'attestazione conseguita (inserimento numerico manuale);
- Check Box relativo alla esperienza formativa include attività di tirocinio → è necessario selezionarlo solo se nel percorso formativo è incluso un tirocinio;
- Durata Tirocinio → indica la durata del tirocinio; è necessario inserire il valore numerico;
- Giorni → è disponibile un menu a tendina per selezionare la tipologia di durata del tirocinio (ore, giorni, mesi ed anni).

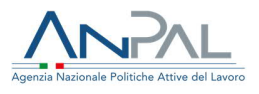

Completata la compilazione, per confermare i dati inseriti si deve cliccare su "Salva" (presente in fondo alla schermata); se è stata rispettata l'obbligatorietà per l'inserimento dei campi evidenziati, il bottone "Salva" risulta abilitato altrimenti risulterà disabilitato e non sarà possibile effettuare il salvataggio. Cliccando invece su "Cancella" l'utente annulla tutti gli inserimenti effettuati. Se si clicca su "Esci" si torna alla pagina precedente.

2.1.5 Competenze Linguistiche

Dopo aver completato l'inserimento dei dati relativi alla sezione "Istruzione e Formazione", il cittadino può procedere con la compilazione dei dati relativi alle conoscenze linguistiche.

La pagina che si aprirà conterrà:

- la lista di tutte le competenze linguistiche acquisite;
- la funzionalità "Aggiungi Competenze".

| Home > Competenze Linguistiche                                                                                                    |            |                                               |                                                     |
|----------------------------------------------------------------------------------------------------|------------|-----------------------------------------------|-----------------------------------------------------|
| Benvenuto,<br>Feloper lest<br>Test2_20181211                                                                                                    |            | Stato Compliazione:<br>toos<br>Non pubblicato | Gestisci Pubblicazione:<br>PUBBLICA CV.2. SCARICA & |
| HOME                                                                                                    | 6          | Competenze Linguistic                         | he                                                  |
| TROVA LAVORO                                                                                                    |            | competenze zinguistici                        |                                                     |
| SEZIONI OBBLIGATORIE                                                                                                    |            |                                               |                                                     |
| Informazioni Personali                                                                                                    |            |                                               | ⊕Vai alla sezione successiva                        |
| Professioni Desiderate                                                                                                    | Lingua     |                                               |                                                     |
| Esperienza Professionale                                                                                                    | FRANCESE   |                                               | (ii) (i)                                            |
| SEZIONI FACOLTATIVE                                                                                                    | GIAPPONESE |                                               | <b>m</b>                                            |
| Istruzione e Formazione                                                                                                    |            |                                               |                                                     |
| Competenze Linguistiche                                                                                                    | FIAMMINGO  |                                               |                                                     |
| Competenze Digitali                                                                                                    |            | AGGIUNGI COMPETENZE                           |                                                     |
| Abilitazioni e Patenti                                                                                                    |            |                                               |                                                     |
| Autorizzazione Dati                                                                                                    |            |                                               |                                                     |
| Serione Obbligatoria per<br>pubblicazione; se al è interessati alla<br>pubblicazione dei dati verso EURES<br>si consiglia di completare tutte le<br>sezioni |            |                                               |                                                     |

Figura 14 – Aggiungere Competenze Linguistiche

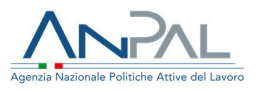

A fronte di ogni competenza linguistica è possibile:

- effettuare una modifica utilizzando il bottone: 🗹
- eliminarla completamente utilizzando il bottone:

#### Aggiungi competenze

Cliccando il bottone relativo alla funzionalità "Aggiungi Competenze", si apre la schermata che consente l'inserimento dei dati relativi alle competenze linguistiche acquisite che si vogliono rappresentare:

| Home > Competenze Linguistiche > Agglungi Comp                                                                                                    | etenze Linguistiche  |                                                               |                                                     |
|----------------------------------------------------------------------------------------------------|----------------------|---------------------------------------------------------------|-----------------------------------------------------|
| Benvenuto,<br>Falepertext Test2_20181211                                                                                                    |                      | Stato Compliazione:<br>1005<br>Non pubblicato                 | Gestisci Pubblicatione:<br>PUBBLICA CV.1. SCARICA 🕹 |
| HOME<br>TROVA LAVORO                                                                                                    |                      | Competenze Linguistic                                         | he                                                  |
| SEZIONI OBBLIGATORIE                                                                                                    |                      |                                                               |                                                     |
| Informazioni Personali Professioni Desiderate                                                                                                    | * Campo Obbligatorio | Lingua*                                                       |                                                     |
| Esperienza Professionale<br>SEZIONI FACOLTATIVE                                                                                                    |                      | Seleziona                                                     | •                                                   |
| Istruzione e Formazione                                                                                                    |                      | Autovalutazione                                               |                                                     |
| Competenze Linguistiche                                                                                                    |                      | . Vai al Quadro europeo comune di inferimento per le lingue 🧭 |                                                     |
| Competenze Digitali                                                                                                    |                      | Comprensione (ascolto)*                                       |                                                     |
| Abilitazioni e Patenti<br>Autorizzazione Dati                                                                                                    |                      | Seleziona                                                     | •                                                   |
| ☺ Sectione Obbligatoria per<br>pubblicacione, se si è interessati alla<br>pubblicacione dei dati verso EURES<br>si consiglia di completare futta le<br>sectioni |                      | Seleziona Parlato (interazione)* Seleziona.                   | Y                                                   |
|                                                                                                    |                      | Jereziona                                                     |                                                     |

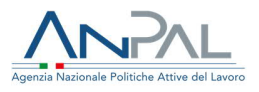

| Parlato (produzione orale)*                            |
|--------------------------------------------------------|
| Seleziona v                                            |
| Produzione scritta*                                    |
| Seleziona                                              |
|                                                        |
|                                                        |
|                                                        |
| Certificazione linguistica:                            |
| Seleziona 🔻                                            |
|                                                        |
| ⊕ cancella ⊕ aggiungi certificato                      |
|                                                        |
| "Compilare tutti i campi per aggiungere il certificato |
|                                                        |
|                                                        |
|                                                        |
|                                                        |
|                                                        |
|                                                        |
| Altre esperienze:                                      |
| Seleziona v                                            |
| Фланиец состания                                       |
| Conterna Conternation                                  |
| *Compilare tutti i campi per aggiungere Tesperienza    |
|                                                        |
|                                                        |
|                                                        |

Figura 15 – Inserire Competenze Linguistiche

Le informazioni richieste sono:

 Lingua → per selezionare la lingua di propria competenza è disponibile un menu a tendina, dove inserendo i primi tre caratteri e cliccando sulla lente d'ingrandimento, a fronte di autocompilazione, risulteranno tutti i valori presenti nella lista che contengono i caratteri inseriti;

Per ciascuna lingua che si inserisce è presente un'area dedicata all'autovalutazione (a tal fine, a supporto del cittadino è disponibile la visualizzazione del "Quadro europeo comune di riferimento per le lingue -

Scheda per l'autovalutazione", cliccando sull'icona 🥝).

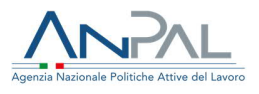

Ai fini della autovalutazione, è necessario selezionare il livello di comprensione della lingua per le tipologie di conoscenza presenti. I valori disponibili nei menu a tendina sono gli stessi per ogni tipologia. Inoltre, a supporto della autovalutazione per ogni tipologia di conoscenza è presente un tooltip contenente una breve spiegazione.

I livelli di comprensione sono:

- Comprensione (ascolto) → per selezionare il livello di comprensione della lingua a livello di ascolto è presente un menu a tendina con tutti i valori disponibili, come mostrato nella schermata seguente.
- Comprensione (lettura) → per selezionare il livello di comprensione della lingua a livello di lettura è presente un menu a tendina con valori disponibili
- Parlato (internazionale) → per selezionare il livello di comprensione della lingua a livello di parlato internazionale è presente un menu a tendina con i valori disponibili
- Parlato (produzione orale) → per selezionare il livello di comprensione della lingua a livello di parlato riferito alla produzione orale è presente un menu a tendina con tutti i valori disponibili
- Produzione (scritta) → per selezionare il livello di comprensione della lingua a livello di produzione scritta è presente un menu a tendina con tutti i valori disponibili.

All'interno della stessa pagina "Competenze Linguistiche" è presente un'area dedicata alle certificazioni acquisite a livello di competenze linguistiche:

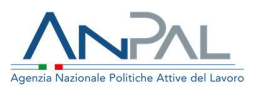

| Certificazione linguistica:             |
|-----------------------------------------|
| FREQUENZA                               |
| Ente".                                  |
| Inserire ente                           |
| Data di Rilascio*:                      |
| gg/mm/aaaa                              |
| Inserire la data nel formato gg/mm/aaaa |
| Descrizione*:                           |
| Inserire descrizione sul certificato    |
|                                         |
|                                         |
|                                         |
|                                         |

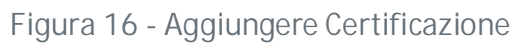

Le informazioni richieste sono:

- Certificazione Linguistica → per selezionare il livello di certificazione della lingua è presente un menu a tendina con tutti i valori disponibili;
- Ente  $\rightarrow$  inserire l'ente che ha rilasciato la certificazione (inserimento manuale);
- Data di Rilascio → inserire la data del rilascio della certificazione (inserimento manuale);
- Descrizione → inserire una eventuale descrizione per dettagliare la certificazione rilasciata.

Completata la fase di compilazione dei suddetti campi, è necessario cliccare sul bottone "Aggiungi Certificato" per inserire tale certificazione tra le informazioni della sezione "Competenze Linguistiche", come mostrato nella figura che segue:

È presente un'ultima area, denominata "Altre Esperienze":

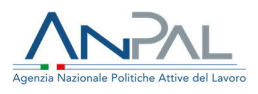

| 1.5000 M (17000) | Ente                   | Data di rilascio | Descrizione                   | Azioni |
|------------------|------------------------|------------------|-------------------------------|--------|
| FREQUENZA        | Prova                  | 05/11/2019       | prova                         |        |
|                  |                        |                  |                               |        |
|                  |                        |                  |                               |        |
|                  |                        |                  |                               |        |
|                  |                        |                  |                               |        |
|                  |                        |                  |                               |        |
| Altra arparian   |                        |                  |                               |        |
| Seleziona        | .e.,                   |                  |                               |        |
| Durata*:         |                        | Periodo*:        | Anno di inizio*:              |        |
| Inserire num     | ro                     | Seleziona        | <ul> <li>Seleziona</li> </ul> | ۰      |
|                  |                        |                  |                               |        |
| Descrizione*:    |                        |                  |                               |        |
| Descrizione*:    | izione sull'esperienza |                  |                               |        |
| Descrizione*:    | izione sull'esperienza |                  |                               |        |
| Descrizione*:    | izione sull'esperienza |                  |                               |        |
| Descrizione*:    | izione sull'esperienza |                  |                               |        |
| Descrizione*:    | izione sull'esperienza |                  |                               |        |
| Descrizione*:    | izione sull'esperienza | Ö CANCELLA.      | AGUIUNGI ESPERIENZA           |        |
| Descrizione*:    | izione sull'esperienza | () CANCELLA      | AGRIUNGI ESPERIESIZA          |        |

Figura 17 – Aggiungere Altre Esperienze

Le informazioni richieste sono:

- Altre Esperienze → per selezionare un'altra esperienza sempre relativamente alla conoscenza delle lingue è presente un menu a tendina con tutti i valori disponibili;
- Durata → indica la durata dell'esperienza maturata in ambito della conoscenza delle lingue; è necessario inserire il valore numerico;
- Giorni → è disponibile un menu a tendina per selezionare la tipologia di durata (ore, giorni, mesi ed anni);
- Anno → inserire l'anno in cui è stata maturata l'esperienza (inserimento manuale);
- Descrizione → inserire una eventuale descrizione per dettagliare la suddetta esperienza.

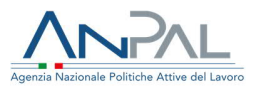

A fronte della compilazione effettuata, si deve cliccare su "Aggiungi Esperienze" per inserire anche tale esperienza tra le informazioni della sezione "Competenze Linguistiche".

| Tipo di esperienza       | Durata   | Anno Inizio | Descrizione | Azioni |
|--------------------------|----------|-------------|-------------|--------|
| ESPERIENZA PROFESSIONALE | 1 GIORNI | 2010        | test        |        |
|                          |          |             |             |        |

Figura 18 – Aggiungere Esperienza fra le Competenze Linguistiche

A fronte della compilazione di tutti i campi di interesse presenti nella pagina, si può cliccare "Salva" per confermare l'inserimento dei dati compilati.

### 2.1.6 Competenze Digitali

Dopo aver completato l'inserimento dei dati relativi alla sezione "Competenze Linguistiche", l'utente può procedere con la compilazione dei dati relativi alle "Competenze Digitali".

All'interno della pagina "Competenze Digitali" è presente un'area dedicata all'autovalutazione, per la compilazione della quale a supporto del cittadino è disponibile "Il quadro di riferimento per le competenze digitali dei cittadini" di AGID se si clicca sull'icona

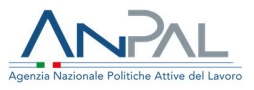

| Home > Competenze Digitali                                                           |                                                                       |     |
|--------------------------------------------------------------------------------------|-----------------------------------------------------------------------|-----|
| Benvenuto,<br>Folio per Med. Test2_20181211                                          | Stato Compilazione: Gestisci Pubblicazione:                           |     |
|                                                                                      | Non pubblicato                                                        |     |
| HOME                                                                                 |                                                                       |     |
| TROVA LAVORO                                                                         | Competenze Digitali                                                   |     |
| SEZIONI OBBLIGATORIE                                                                 |                                                                       |     |
| Informazioni Personali                                                               | * Carroo Obblisatorio                                                 |     |
| Professioni Desiderate                                                               | Autovalutazione                                                       |     |
| Esperienza Professionale                                                             | Vai al quadra di riferimento per le competenze digitali dei cittadini |     |
| SEZIONI FACOLTATIVE                                                                  | Informazioni e dati*                                                  |     |
| Istruzione e Formazione                                                              | Utente Avanzato 🔹                                                     |     |
| Competenze Linguistiche                                                              | Comunicazione e collaborazione*                                       |     |
| Competenze Digitali                                                                  | Utente Avanzato 🔹                                                     |     |
| Abilitazioni e Patenti                                                               | Creazione di contenuti digitali*                                      |     |
| Autorizzazione Dati                                                                  | Utente Base 🔹                                                         |     |
| Sezione Obbligatoria per<br>pubblicazione; se si è interessati alla                  | Sicurezza*                                                            |     |
| pubblicazione dei dati verso EURES<br>si consiglia di completare tutte le<br>sezioni | Utente Base v                                                         |     |
| SEZION (                                                                             | Risoluzione di problemi*                                              |     |
|                                                                                      | Utente Autonomo 🔹                                                     |     |
|                                                                                      |                                                                       |     |
|                                                                                      |                                                                       |     |
|                                                                                      | Seleziona                                                             |     |
|                                                                                      |                                                                       |     |
|                                                                                      | ⊕ CANCELLA ⊕ AGGIUNGI CERTIFICATO                                     |     |
|                                                                                      |                                                                       |     |
|                                                                                      | Compilare tutu i campi per aggiungere n certinicato                   |     |
|                                                                                      |                                                                       |     |
|                                                                                      |                                                                       |     |
|                                                                                      |                                                                       | - 1 |
|                                                                                      |                                                                       |     |
|                                                                                      | Altre esperienze:                                                     |     |
|                                                                                      | Seleziona                                                             |     |
|                                                                                      |                                                                       |     |
|                                                                                      | Θ CANCELLA Θ AGGIUNGI ESPERIENZA                                      |     |
|                                                                                      |                                                                       |     |
|                                                                                      | *Compilare tutti i campi per aggiungere l'esperienza                  |     |
|                                                                                      |                                                                       |     |
|                                                                                      |                                                                       |     |
|                                                                                      |                                                                       |     |
|                                                                                      |                                                                       |     |
|                                                                                      | Salva                                                                 |     |
|                                                                                      |                                                                       |     |
|                                                                                      |                                                                       |     |
|                                                                                      |                                                                       |     |

Figura 19 – Inserire Competenze Digitali

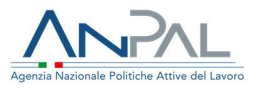

Ai fini della autovalutazione, è necessario selezionare il livello di conoscenza per le abilità tecnologiche possedute dal cittadino. I valori disponibili nei menu a tendina sono gli stessi per ogni tipologia:

- Informazioni e dati → per selezionare il livello di conoscenza di informazioni e dati è presente un menu a tendina con tutti i valori disponibili;
- Comunicazione e collaborazione → per selezionare il livello di abilità per la comunicazione e collaborazione è presente un menu a tendina con tutti i valori disponibili;
- Creazione di contenuti digitali → per selezionare il livello di abilità nella creazione di contenuti digitali è presente un menu a tendina con tutti i valori disponibili;
- Sicurezza → per selezionare il livello di conoscenza per la sicurezza è presente un menu a tendina con tutti i valori disponibili;
- Risoluzione di problemi → per selezionare il livello di abilità per la risoluzione di problemi è presente un menu a tendina con tutti i valori disponibili.

All'interno della stessa pagina "Competenze Digitali" è presente un'area dedicata alle certificazioni acquisite a livello di competenze digitali:

| Certificazione informatica:                                                                                               |
|----------------------------------------------------------------------------------------------------|
| FREQUENZA                                                                                                    |
| Ente*:                                                                                                    |
| Inserire ente                                                                                                    |
| Data di Rilascio*:          gg/mm/aaaa       Imilian         Inserve la data nel formato gg/mm/aaaa         Descrizione*: |
| Inserire descrizione sul certificato                                                                                      |
| ← CANCELLA ← ACGUUNG: CERTIFICATO                                                                                         |
|                                                                                                    |

Figura 20 – Aggiungere Certificazioni

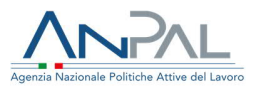

Le informazioni richieste sono:

- Certificazione Informatica → per selezionare il livello di certificazione informatica è presente un menu a tendina con tutti i valori disponibili;
- Ente  $\rightarrow$  inserire l'ente che ha rilasciato la certificazione (inserimento manuale);
- Data di Rilascio → inserire la data del rilascio della certificazione (inserimento manuale);
- Descrizione → inserire una eventuale descrizione per dettagliare la certificazione rilasciata.

Completata la fase di compilazione dei suddetti campi è necessario cliccare sul bottone "Aggiungi Certificato" per inserire tale certificazione tra le informazioni della sezione "Competenze Digitali":

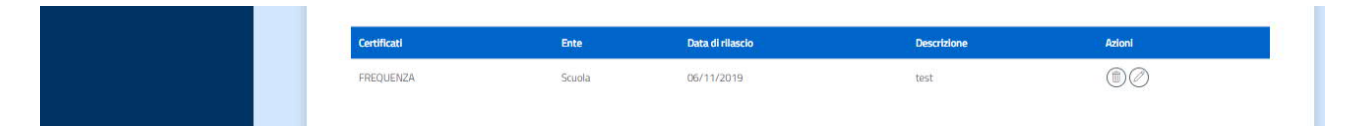

Figura 21 – Aggiungere Certificato alle Competenze Digitali

È presente un'ultima area "Altre Esperienze" relative sempre alle abilità digitali:

| CORSO DI INFORMATIO            | А.                    |                     | ٣ |
|--------------------------------|-----------------------|---------------------|---|
| Durata*:                       | Periodo*:             | Anno di inizio*:    |   |
| Inserire numero                | Seleziona             | Seleziona           | ٠ |
| Inserire descrizione sul       | i'esperienza          |                     |   |
|                                |                       |                     |   |
|                                |                       |                     |   |
|                                |                       |                     |   |
|                                |                       |                     |   |
|                                |                       |                     |   |
|                                |                       |                     |   |
|                                | ⊕cancella ⊕a          | AGGRUNGI ESPERIENZA |   |
|                                | ⊕ CANCELLA ⊕ A        | AGGRUNGI ESPERIENZA |   |
| *Compilare tutti i campi per a | Diangere l'esperienza | acgungi esperienza  |   |

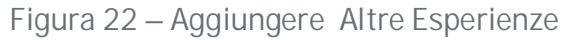

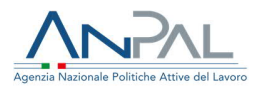

Le informazioni richieste sono:

- Altre Esperienze → per selezionare un'altra esperienza sempre relativamente alle abilità tecnologiche è presente un menu a tendina con tutti i valori disponibili;
- Durata → indica la durata dell'esperienza maturata in ambito delle conoscenze informatiche; è necessario inserire il valore numerico;
- Giorni → è disponibile un menu a tendina per selezionare la tipologia di durata (ore, giorni, mesi ed anni);
- Anno → inserire l'anno in cui è stata maturata l'esperienza informatica (inserimento manuale);
- Descrizione → inserire una eventuale descrizione per dettagliare la suddetta esperienza.

A fronte della compilazione effettuata si deve cliccare su "Aggiungi Esperienze" per inserire anche tale esperienza tra le informazioni della sezione "Competenze Digitali".

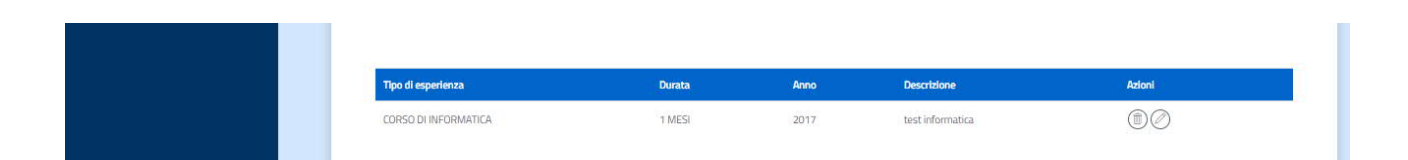

Figura 23 – Aggiungere Altre Esperienze alle Competenze Digitali

A fronte della compilazione di tutti i campi di interesse presenti nella pagina, si può cliccare "Salva" per confermare l'inserimento dei dati compilati.

Se invece si decide di eliminare un dato presente nella lista si clicca sull'apposito bottone "Cancella" e tutta la pagina risulterà pulita dai dati precedentemente inseriti. Se si clicca su "Esci" si torna alla pagina precedente.

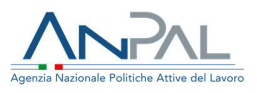

# 2.1.7 Abilitazioni e Patenti

Dopo aver completato l'inserimento dei dati relativi alla sezione "Competenze Digitali" l'utente può procedere con la compilazione dei dati relativi alle "Abilitazioni e Patenti".

| Benvenuto,<br>Test2_20181211                                                                                         | Stato Compilazione:<br>too:<br>Non pubblicato                                                           | Gestisci Pubblicazione:<br>PUBBLICA CV 🛧 SCARICA 🕹 |
|----------------------------------------------------------------------------------------------------|----------------------------------------------------------------------------------------------------|----------------------------------------------------|
|                                                                                                    | Abilitazioni e Paten                                                                                    | nti                                                |
|                                                                                                    |                                                                                                    |                                                    |
| zioni Personali                                                                                                    | Lista Patenti                                                                                           |                                                    |
| sioni Desiderate                                                                                                    | Seleziona la patente in tuo possesso e clicca su Aggiungi per rendere permanente la modifica            |                                                    |
| enza Professionale                                                                                                   | Seleziona                                                                                               | ACGUNG                                             |
| COLTATIVE                                                                                                    | PATENTE C                                                                                               |                                                    |
| ne e Formazione                                                                                                    |                                                                                                    |                                                    |
| tenze Linguistiche                                                                                                   |                                                                                                    |                                                    |
| tenze Digitali                                                                                                    |                                                                                                    |                                                    |
| zioni e Patenti                                                                                                    |                                                                                                    |                                                    |
| zzazione Dati                                                                                                    | Lieta Albi                                                                                              |                                                    |
| ne Obbligatoria per<br>izione; se si à interessati alla<br>izione dei dati verso EURES<br>lei di completare tutte le | LISTA AIDI<br>Seleziona l'Albo a cui appartieni e clicca su Aggiungi per rendere permanente la modifica |                                                    |
|                                                                                                    | Seleziona                                                                                               | •                                                  |

Figura 24 – Aggiungere Abilitazioni e Patenti

La pagina che si aprirà conterrà:

- area dedicata alla lista delle patenti possedute;
- area dedicata alla lista degli albi ai quali il cittadino è iscritto;
- area dedicata alla lista degli ordini professionali ai quali il cittadino è iscritto.

#### Lista Patenti

Nel menu a tendina, che contiene tutte le tipologie di patenti disponibili, è possibile selezionare la patente o le patenti possedute e cliccare sul bottone "Aggiungi".

#### Lista Albi

Nel menu a tendina, che contiene tutte le tipologie di abilitazioni ed albi disponibili, è possibile selezionare le abilitazioni possedute e/o gli albi ai quali il cittadino risulta iscritto e cliccare sul bottone "Aggiungi".

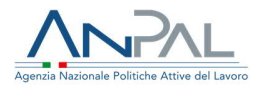

#### Lista Ordini Professionali

Nel menu a tendina, che contiene tutte le tipologie di ordini professionali disponibili, è possibile selezionare l'ordine o gli ordini ai quali il cittadino risulta iscritto e cliccare sul bottone "Aggiungi".

Qualora il cittadino voglia eliminare una o più patenti o iscrizioni ad albi o ordini professionali, dovrà cliccare sul bottone

#### 2.1.8 Autorizzazione Dati

In questa sezione il cittadino visualizza le "richieste di contatto" ricevute dalle aziende che hanno visualizzato il suo curriculum e sono interessate a contattarlo. Il cittadino può accettare o rifiutare l'autorizzazione alla visualizzazione dei dati.

| Home > Autorizzazione Dati                                                                               |                                                                       |          |                                           |               |                                                          |    |             |   |
|----------------------------------------------------------------------------------------------------|-----------------------------------------------------------------------|----------|-------------------------------------------|---------------|----------------------------------------------------------|----|-------------|---|
| Benvenuto,<br>negarient Test2_20181211                                                                   |                                                                       |          | Stato Compliazione:<br>toc:<br>Pubblicato |               | Gestisci Pubblicazione:<br>NON PUBBLICARE CV 🛧 SCARICA 🕹 |    | I .         |   |
| HOME                                                                                                    |                                                                       |          |                                           | А             | utorizzazione Dati                                       |    |             |   |
| TROVA LAVORO                                                                                             |                                                                       |          |                                           |               |                                                          |    |             |   |
| SEZIONI OBBLIGAT                                                                                         | TORIE                                                                 |          |                                           |               |                                                          |    |             |   |
| Informazioni Per                                                                                         | rsonali                                                               | Nome Az  | lienda                                    | Data Scadenza | Azior                                                    | l  | Stato       |   |
| Professioni Desiderate                                                                                   |                                                                       | ALLESTIN | MENTI                                     | 28/11/2019    | (2)                                                      | E. | Autorizzato | - |
| Esperienza Professionale                                                                                 |                                                                       |          |                                           |               | 0                                                        |    |             |   |
| SEZIONI FACOLTAT                                                                                         | TIVE                                                                  |          |                                           |               |                                                          |    |             |   |
| Istruzione e Form                                                                                        | mazione                                                               |          |                                           |               |                                                          |    |             |   |
| Competenze Ling                                                                                          | guistiche                                                             |          |                                           |               |                                                          |    |             |   |
| Competenze Dig                                                                                           | gitali.                                                               |          |                                           |               |                                                          |    |             |   |
| Abilitazioni e Pat                                                                                       | itenti                                                                |          |                                           |               |                                                          |    |             |   |
| Autorizzazione D                                                                                         | Dati                                                                  |          |                                           |               |                                                          |    |             |   |
| Sezione Obbligati<br>pubblicazione; se si i<br>pubblicazione dei da<br>si consiglia di comple<br>sezioni | toria per<br>è interessati alla<br>ati verso EURES<br>letare tutte le |          |                                           |               |                                                          |    |             |   |

Figura 25 – Accettare o rifiutare visualizzazione dati

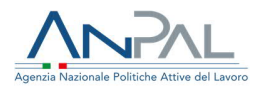

### 2.2 Modifica CV

Ogni qualvolta il cittadino, già autenticato, accede all'applicazione web troverà disponibile il proprio CV nell'ultima versione salvata e potrà modificare le informazioni precedentemente inserite.

Per effettuare tale attività, il cittadino dovrà scegliere dal menu a sinistra la sezione che contiene le informazioni che vuole modificare.

Completate le modifiche, basta effettuare il salvataggio ed il CV risulterà aggiornato.

#### 2.3. Pubblicazione CV

La pubblicazione del curriculum permette:

- Di rendere visibile il CV del cittadino da parte di operatori e aziende;
- Al cittadino di ricercare attivamente posizioni lavorative a cui candidarsi, mediante l'utilizzo della funzione Trova lavoro.

La condizione necessaria affinché un cittadino possa pubblicare il proprio CV, è l'avvenuta compilazione di almeno le sezioni obbligatorie, cioè Informazioni personali, Professioni desiderate ed Esperienze lavorative.

Per aiutare il cittadino è presente la barra di avanzamento che, durante la compilazione delle varie sezioni, si aggiorna fino a raggiungere il 100%, ovvero l'avvenuto inserimento di tutte le informazioni obbligatorie. Fino a quando il CV non viene pubblicato, compare la scritta "Non pubblicato", come mostrato di seguito:

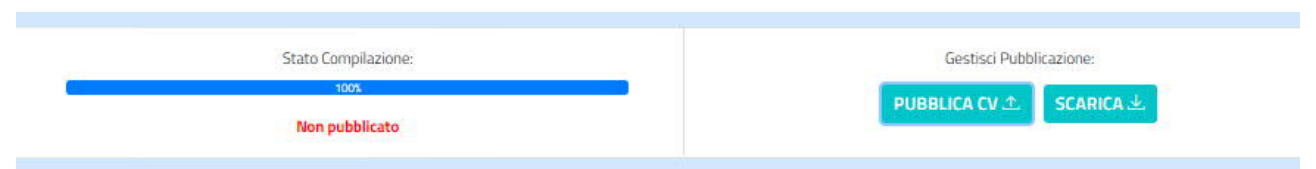

Figura 26 – Visualizzare stato avanzamento compilazione CV

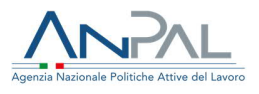

Una volta raggiunto il 100% del completamento del curriculum, si attiva il bottone "Pubblica CV" ed è quindi possibile pubblicare il curriculum. Se si clicca sul bottone compare il seguente pop-up:

| Stato Complazione:                                                             | Gestisci Pubblicazione:<br>PUBBLICA CV소, SCARICA 소 |
|--------------------------------------------------------------------------------|----------------------------------------------------|
| PUBBLICA CV                                                                    |                                                    |
| Attenzione: ai fini EURES si consiglia di compilare tutte le sezioni<br>del CV |                                                    |

Figura 27 – Pubblicazione del CV

Cliccando "Conferma":

- il curriculum risulterà pubblicato;
- sotto la barra dello "Stato compilazione" comparirà la scritta "Pubblicato";
- il bottone "Pubblica CV" diventa "Non pubblicare cv".

| Stato Compilazione: | Gestisci Pubblicazione: |  |  |
|---------------------|-------------------------|--|--|
| 100%                |                         |  |  |
| Pubblicato          | NON PUBBLICARE CV T     |  |  |

Figura 28 – Visualizzare stato pubblicazione del CV

In ogni caso, il cittadino può decidere in qualsiasi momento di rendere "non pubblicato" il proprio curriculum cliccando sul bottone "Non pubblicare cv"; così facendo sotto la barra dello Stato compilazione comparirà di nuovo la scritta "Non pubblicato".

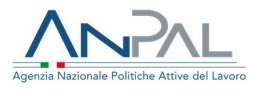

### 2.4 Trova Lavoro

Tramite la funzione Trova lavoro il cittadino può ricercare una posizione lavorativa cui candidarsi.

Accedendo a tale funzione dal menu a sinistra comparirà la seguente schermata:

| НОМЕ                                                                                                    | Trova Lavoro                                                                                                    |  |  |  |  |
|----------------------------------------------------------------------------------------------------|----------------------------------------------------------------------------------------------------|--|--|--|--|
| TROVA LAVORO                                                                                                    | How Earlie                                                                                                    |  |  |  |  |
| SEZIONI OBBLIGATORIE                                                                                                    |                                                                                                    |  |  |  |  |
| Informazioni Personali                                                                                                    | Ricerca                                                                                                    |  |  |  |  |
| Professioni Desiderate                                                                                                    | La ricerca individuerà le posizioni lavorative in base a quanto hai riportato nelle sezioni Professioni Desiderate e Esperienze Professionali. |  |  |  |  |
| Esperienza Professionale                                                                                                    | Seleziona provincia, comune o un altro profilo professionale se vuoi affinare i criteri di ricerca                                             |  |  |  |  |
| SEZIONI FACOLTATIVE                                                                                                    | Profilo professionale                                                                                                    |  |  |  |  |
| Istruzione e Formazione                                                                                                    | Digtare almeno te caratteri e premere il tasto di ricerca.                                                                                     |  |  |  |  |
| Competenze Linguistiche                                                                                                    |                                                                                                    |  |  |  |  |
| Competenze Digitali                                                                                                    | Provincia: Comune:                                                                                                    |  |  |  |  |
| Abilitazioni e Patenti                                                                                                    | Seleziona e Seezona                                                                                                    |  |  |  |  |
| Autorizzazione Dati                                                                                                    |                                                                                                    |  |  |  |  |
| Sectone Obbligatoria per<br>pubblicazione, se si è interressati alla<br>pubblicazione dei dati verso EURES<br>si consigliat i completare turtte le<br>sectoni |                                                                                                    |  |  |  |  |
|                                                                                                    | Candidature                                                                                                    |  |  |  |  |
|                                                                                                    | Posizione aperta Data avvio attività Data scadenza posizione Azioni                                                                            |  |  |  |  |
|                                                                                                    |                                                                                                    |  |  |  |  |

Figura 29 – Funzione Trova Lavoro

Nota: condizione necessaria per il funzionamento del Trova lavoro è la <u>pubblicazione</u> del curriculum (tale operazione può essere effettuata tramite il bottone "Pubblica CV" posto sullo schermo in alto a destra ed è consentita solo dopo che il cittadino ha compilato almeno le sezioni obbligatorie del CV – vedi paragrafo 2.3).

Se il cittadino ha compilato almeno le sezioni obbligatorie del CV, ma non lo ha ancora pubblicato, quando andrà a premere il bottone "Cerca" presente nella funzione Trova lavoro, comparirà il seguente pop-up:

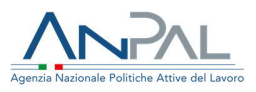

| HOME                                                                                                    | Trovalavoro                                                           |  |  |  |  |  |
|----------------------------------------------------------------------------------------------------|-----------------------------------------------------------------------|--|--|--|--|--|
|                                                                                                    |                                                                       |  |  |  |  |  |
| SEZIONI OBBLIGATORIE                                                                                                    |                                                                       |  |  |  |  |  |
| Informazioni Personali                                                                                                    |                                                                       |  |  |  |  |  |
| Professioni Desiderate                                                                                                    | RICERCA la ricerca individui                                          |  |  |  |  |  |
| Esperienza Professionale                                                                                                    | Seleziona provinci                                                    |  |  |  |  |  |
| SEZIONI FACOLTATIVE                                                                                                    | Profilo profession Verifica che il CV sia pubblicato prima di cercare |  |  |  |  |  |
| Istruzione e Formazione                                                                                                    | Digrave almeted because                                               |  |  |  |  |  |
| Competenze Linguistiche                                                                                                    |                                                                       |  |  |  |  |  |
| Competenze Digitali                                                                                                    | Provincia. Comune: Salesiona Selectiona                               |  |  |  |  |  |
| Abilitazioni e Patenti                                                                                                    |                                                                       |  |  |  |  |  |
| Sezione Obbligatoria per<br>pubblicazione; se si è interessati alla<br>pubblicazione dei dati verso EURES<br>si consiglia di completare tutte le<br>sezioni | Constants Ocerca                                                      |  |  |  |  |  |

Figura 30 – Pop up di alert verifica pubblicazione CV

Dunque, dopo aver pubblicato il proprio curriculum, cliccando semplicemente sul bottone "Cerca" l'utente vedrà comparire tutte le posizioni aperte coerenti con le informazioni inserite nelle sezioni "Professioni desiderate" ed "Esperienze Professionali".

| Home > Trova Lavoro > Esito Ricerca                                                                                                    |                           |                                           |                         |                                                           |  |  |  |
|----------------------------------------------------------------------------------------------------|---------------------------|-------------------------------------------|-------------------------|-----------------------------------------------------------|--|--|--|
| Benvenuto,<br>Foliopritest Test2_20181211                                                                                                    |                           | Stato Compilazione:<br>stos<br>Pubblicato |                         | Gestisci Pubblicazione:<br>NON PUBBLICARE CV.코. SCARICA 소 |  |  |  |
| HOME                                                                                                    |                           |                                           | Esito Dicorca           |                                                           |  |  |  |
| TROVA LAVORO                                                                                                    |                           |                                           | LSILO MICEICA           |                                                           |  |  |  |
| SEZIONI OBBLIGATORIE                                                                                                    |                           |                                           |                         |                                                           |  |  |  |
| Informazioni Personali                                                                                                    | Posizione Aperta          | Data avvio attività                       | Data scadenza posi      | zione Azioni                                              |  |  |  |
| Professioni Desiderate                                                                                                    | alabastraio               | 20/01/2020                                | 30/11/2019              | 0                                                         |  |  |  |
| Esperienza Professionale                                                                                                    | alabastraio               | 01/01/2020                                | 31/12/2019              | 0                                                         |  |  |  |
| SEZIONI FACOLTATIVE                                                                                                    | Calification and a second |                                           |                         | Ŭ                                                         |  |  |  |
| Istruzione e Formazione                                                                                                    |                           |                                           |                         |                                                           |  |  |  |
| Competenze Linguistiche                                                                                                    |                           |                                           | UP TORNA A TROVA LAVORO |                                                           |  |  |  |
| Competenze Digitali                                                                                                    |                           |                                           |                         |                                                           |  |  |  |
| Abilitazioni e Patenti                                                                                                    |                           |                                           |                         |                                                           |  |  |  |
| Autorizzazione Dati                                                                                                    |                           |                                           |                         |                                                           |  |  |  |
| Sectone Obbligatoria per<br>pubblicazione; se si è Interessati alla<br>pubblicazione dei dati verso EURES<br>si consiglia di completare tutte le<br>sectioni |                           |                                           |                         |                                                           |  |  |  |

Figura 31 – Visualizzare esito ricerca

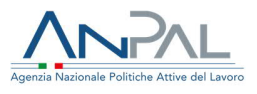

Per visualizzare il dettaglio di una posizione aperta si deve cliccare sulla lente di ingrandimento posta sulla destra; così facendo apparirà la schermata contente tutte le informazioni sulla posizione lavorativa:

| Home > Trova La                                                                                                    | woro > Dettaglio Posizione | Esito Ricerca > Dettaglio Posizione                           |                                                          |
|----------------------------------------------------------------------------------------------------|----------------------------|---------------------------------------------------------------|----------------------------------------------------------|
| Benvenuto,<br>Fritepartest Test2_20181211                                                                                                    |                            | Stato Compilazione:<br>1003<br>Pubblicato                     | Gestisci Pubblicazione:<br>NON PUBBLICARE CV 소 SCARICA 소 |
| HOME                                                                                                    |                            | Posizioni Aperte                                              |                                                          |
| TROVA LAVORO                                                                                                    |                            |                                                               |                                                          |
| SEZIONI OBBLIGAT                                                                                                    | ORIE                       |                                                               |                                                          |
| Informazioni Per                                                                                                    | sonali                     |                                                               |                                                          |
| Professioni Desiderate                                                                                                    |                            |                                                               | CP TORNA ALLA RICERCA CANDIDATI                          |
| Esperienza Profe                                                                                                    | ssionale                   |                                                               |                                                          |
| SEZIONI FACOLTATIVE STUDIE STUDIE SCONTRACTIONE E FORMAZIONE SUBJECTIONE STUDIES STUDIES S |                            | Nome societa                                                  |                                                          |
|                                                                                                    |                            | AziendalestrP<br>Occupazione o posizione lavorative ricercata |                                                          |
|                                                                                                    |                            | alabastraio                                                   |                                                          |
|                                                                                                    |                            | Principali attività e responsabilità                          |                                                          |
|                                                                                                    |                            | alabastraio bravo                                             |                                                          |
| Autorizzazione D                                                                                                    | ati .                      |                                                               | 1                                                        |
| Sezione Obbligatoria per<br>pubblicazione, se si è interessati alla<br>pubblicazione dei dati verso EURES<br>si consiglia di completare tutte le<br>sezioni                                                                                                    |                            | Numero posizioni Tipologia di contr                           | ratto                                                    |
|                                                                                                    |                            | 2 LAVORO OCCAS                                                | sionale •                                                |

Figura 32 – Visualizzare il dettaglio di una posizione aperta

Se il cittadino è interessato alla posizione, può candidarsi cliccando sul bottone "Candidati" posto in alto a destra; in tal modo la candidatura apparirà nell'elenco delle candidature poste nella pagina iniziale della sezione Trova lavoro:

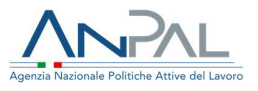

| HOME                                                                                  | Ricerca                                                                                                    |                                                              |                         |        |  |  |
|---------------------------------------------------------------------------------------|----------------------------------------------------------------------------------------------------|--------------------------------------------------------------|-------------------------|--------|--|--|
| TROVA LAVORO                                                                          | La ricerca individuerà le posizioni lavorative in base a quanto hai riportato nelle sezioni Professioni Desiderate e Esperienze Professionali. |                                                              |                         |        |  |  |
| SEZIONI OBBLIGATORIE                                                                  | Seleziona provincia, comune o un altro profilo professionale se vuoi affinare i criteri di ricerca                                             |                                                              |                         |        |  |  |
| Informazioni Personali                                                                | Profilo professionale                                                                                                    |                                                              |                         |        |  |  |
| Professioni Desiderate                                                                | Digitare almeno tre caratteri e pre                                                                                                    | Digitare almeno tre caratteri e premere il tasto di ricorca. |                         |        |  |  |
| Esperienza Professionale                                                              | Seleziona                                                                                                    |                                                              |                         | ٩      |  |  |
| SEZIONI FACOLTATIVE                                                                   | Provincia:                                                                                                    |                                                              | Comune:                 |        |  |  |
| Istruzione e Formazione                                                               | Seleziona                                                                                                    |                                                              | Seleziona               |        |  |  |
| Competenze Linguistiche                                                               |                                                                                                    |                                                              |                         |        |  |  |
| Competenze Digitali                                                                   |                                                                                                    |                                                              |                         |        |  |  |
| Abilitazioni e Patenti                                                                |                                                                                                    |                                                              |                         |        |  |  |
| Autorizzazione Dati                                                                   |                                                                                                    |                                                              |                         |        |  |  |
| Sezione Obbligatoria per<br>pubblicazione; se si è interessati alla                   |                                                                                                    |                                                              |                         |        |  |  |
| pubblicatione del dati verso EURES<br>si consiglia di completare tutte le<br>earcivel |                                                                                                    | (                                                            | Candidature             |        |  |  |
|                                                                                       | Posizione aperta                                                                                                    | Data avvio attività                                          | Data scadenza posizione | Azioni |  |  |
|                                                                                       | alabastraio                                                                                                    | 31/07/2019                                                   | 16/07/2019              | 0      |  |  |

Figura 32 – Visualizzare una candidatura

Il cittadino, in fase di ricerca delle posizioni lavorative, può decidere di raffinare la ricerca specificando:

- Il <u>Profilo professionale</u>: in questo caso si può filtrare la ricerca inserendo il profilo professionale per cui sono aperte delle posizioni di lavoro: si può selezionare sia una delle professioni già inserite nelle sezioni "Esperienze professionali" o "Professioni desiderate" (in questo caso, se si erano inserite più esperienze e professioni diverse, si visualizzerà solo una specifica professione) sia una professione diversa da quelle già inserite;
- La <u>Provincia</u>: in questo caso verranno visualizzate solo le posizioni lavorative coerenti con il proprio profilo e rientranti nella Provincia selezionata;
- II <u>Comune</u>: inserendo anche il comune viene ulteriormente raffinata la ricerca delle posizioni lavorative.